# vembu

# Vembu OnlineBackup Installation Guide - Windows

VEMBU TECHNOLOGIES

www.vembu.com

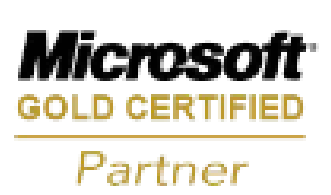

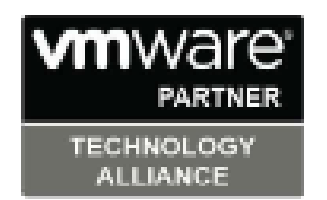

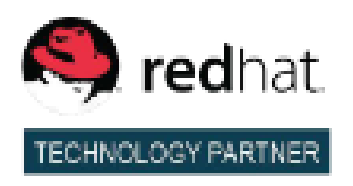

### Vembu OnlineBackup Installation Guide - Windows

#### Vembu OnlineBackup Installation Guide - Windows

Vembu OnlineBackup currently supports the below listed Windows versions:

#### Supported Desktop/Laptop Versions:

Windows 10 Windows 8 Windows 7 Windows XP Windows Vista

#### **Supported Server Versions:**

Windows Server 2012 R2, 2012 Windows Server 2008 R2, 2008 SP2 and later Windows Server 2003 SP2 and later Windows SBS 2011, 2008, 2003

## Vembu OnlineBackup Installation Guide - Windows

#### Vembu OnlineBackup Installation Guide - Windows

#### Follow the steps given below to install Vembu OnlineBackup:

- Login to Vembu OnlineBackup server account via: <u>onlinebackup.vembu.com</u>
- Go to Download tab.
- This section will provide links to download Vembu OnlineBackup client installer for various OSes like: Windows, Linux and Mac.
- Download the Windows Client installer as per requirement to your client machine.
- Run the downloaded .msi installer to deploy the client agent in the machine.

| Windows Installer    |
|----------------------|
| Preparing to install |
| Cancel               |

• Run the installer and click next on the Welcome window.

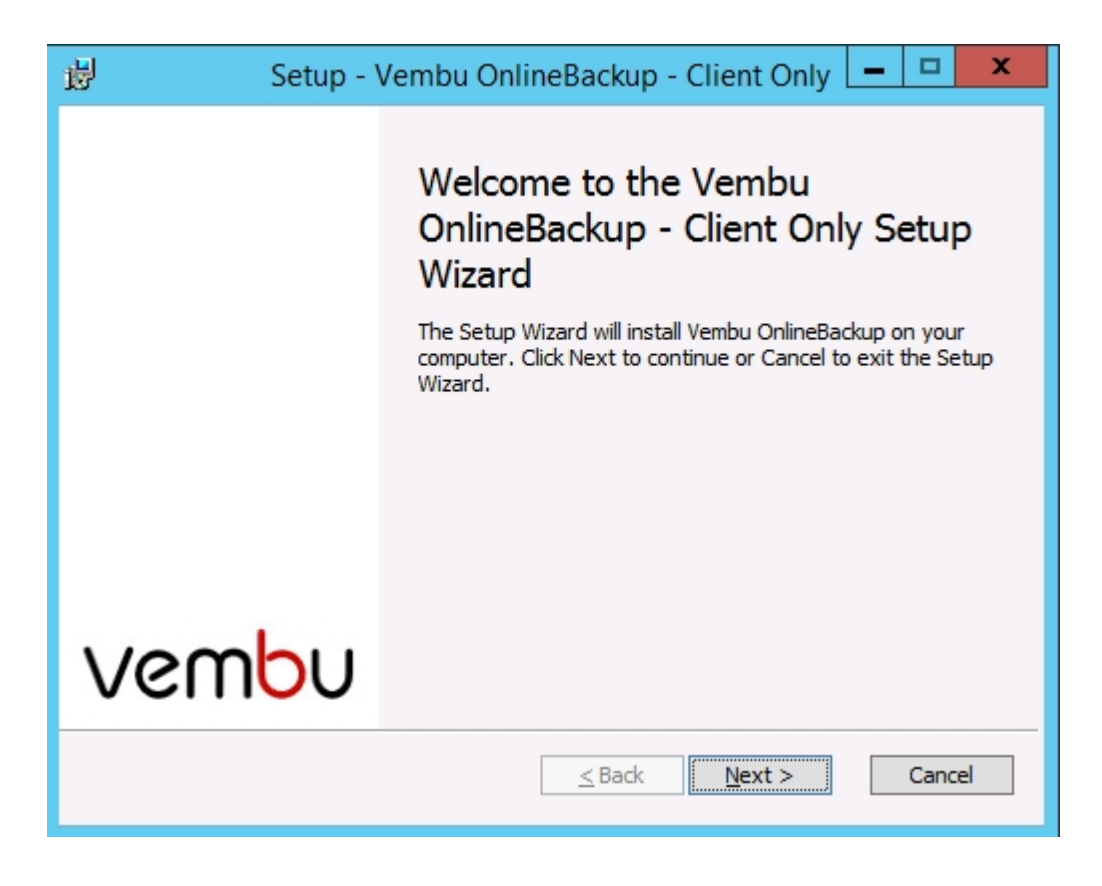

• The installer will check for the following packages based on the OS type (32 bit or 64

bit) and will proceed installing them (if not installed previously).

- Visual C++ 2008 redistributable packages x86
- <sup>o</sup> Visual C++ 2008 redistributable packages x64
- <sup>o</sup> Visual C++ 2013 redistributable packages x64
- Visual C++ 2015 redistributable packages x86

| 😸 Setup - Vembu OnlineBackup - Client Only 🗕 🗖 🗙                          |
|---------------------------------------------------------------------------|
| Installing VembuOBPrerequisiteInstaller                                   |
| Please wait while the Setup Wizard installs VembuOBPrerequisiteInstaller. |
| Status: Copying new files                                                 |
|                                                                           |
|                                                                           |
|                                                                           |
|                                                                           |
| < Back Next > Cancel                                                      |
| VembuPrerequisiteInstaller                                                |
| check and installing package:VC_2008_REDIST_x86.exe                       |
| ОК                                                                        |

• Run the downloaded installer, you will get Software license agreement for Vembu OnlineBackup. Read and proceed with 'I Agree'.

| ß | Vembu OnlineBackup Setup Wizard 🛛 🗖 💌 🗙                                                                                                    |  |  |  |  |  |
|---|----------------------------------------------------------------------------------------------------|--|--|--|--|--|
| ۷ | Vembu OnlineBackup Installation           To continue the installation of Vembu OnlineBackup, you must agree to the terms and conditions below.                                                                                                    |  |  |  |  |  |
|   | Vembu OnlineBackup                                                                                                    |  |  |  |  |  |
|   | PART 1                                                                                                    |  |  |  |  |  |
|   | VEMBU ONLINEBACKUP SOFTWARE LICENSE AND SERVICE SUBSCRIPTION<br>AGREEMENT                                                                                                    |  |  |  |  |  |
|   | PLEASE READ THIS DOCUMENT CAREFULLY BEFORE INSTALLING THE<br>ACCOMPANYING SOFTWARE. BY INSTALLING AND USING THE SOFTWARE, YOU<br>AGREE TO BE BOUND BY THE TERMS OF THIS AGREEMENT. IF YOU DO NOT<br>AGREE TO THE TERMS OF THE AGREEMENT, DO NOT INSTALL OR USE THE<br>SOFTWARE and PROMPTLY RETURN THE SOFTWARE AND ALL RELATED<br>DOCUMENTATION TO THE PLACE OF ACQUISITION FOR A REFUND OR IF YOU<br>DOWNLOADED THE SOFTWARE, REFRAIN FROM INSTALLING THE SAME AND<br>DELETE ALL DOWNLOADED FILES RELATED TO THE SOFTWARE FROM YOUR |  |  |  |  |  |
|   | I Agree I Dont agree                                                                                                    |  |  |  |  |  |

• Pre-installation check will be processed and Vembu OnlineBackup installation file will be downloaded. Once download completes, click Next to proceed with installation process.

| ß | Vembu OnlineBackup Setup Wizard                                                | - 🗆 X  |
|---|--------------------------------------------------------------------------------|--------|
|   | Vembu OnlineBackup Installation<br>Installer is being downloading. Please wait | â      |
|   | Pre Installation check                                                         |        |
|   |                                                                                |        |
|   |                                                                                |        |
|   |                                                                                |        |
|   |                                                                                |        |
|   |                                                                                |        |
|   | Click Next button to proceed Vembu OnlineBackup Installation.                  |        |
|   | < Pack Novet >                                                                 | Cancel |
|   | < Back Next >                                                                  |        |

- Choose the installation option you want to proceed with.
- Opting for Automatic will auto-choose optimized configuration for your install. Proceed with Advanced if you want to change the default values. Click Next when done.

Note: It is recommended to choose Advanced installation.

| 岁 Setup - Vem                                      | bu OnlineBackup - Client Only                                                                                                  |
|----------------------------------------------------|----------------------------------------------------------------------------------------------------|
| Vembu OnlineBackup<br>Select the Installation type | <u></u>                                                                                                    |
| <ul> <li>Automatic</li> <li>Advanced</li> </ul>    | <u><b>Description</b></u><br>With this option you can choose various configuration<br>options. Recommended for advanced users. |
|                                                    | Next > Cancel                                                                                                    |

- Proceeding with Advanced installation, will let you choose installation type. This will allow you to install Vembu OnlineBackup:
  - <sub>o</sub> As a Windows application or
  - As a Windows service

By default, install as a Windows service will be selected.

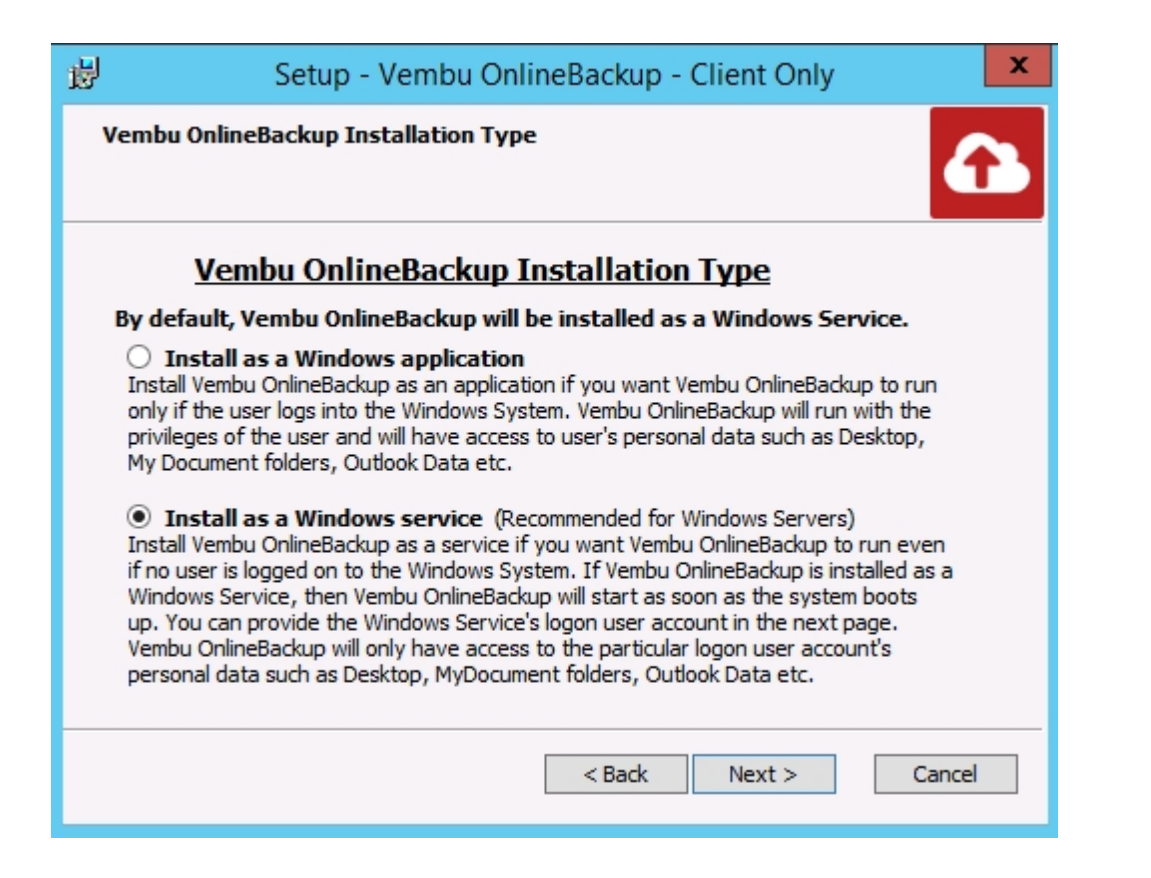

 Proceed to choose installation location. Which is by default, set as '<OS installed drive>\Program files\'.

| 閿  | Setup - Vembu OnlineBackup - Client Only                                                                                                    |
|----|----------------------------------------------------------------------------------------------------|
| Ch | Select folder where Setup will install files.                                                                                                    |
|    | Setup will install Vembu OnlineBackup - Client Only under<br>Vembu\VembuOnlineBackup<br>To install in a different folder, click Browse and select another folder. |
|    | C: \Program Files \Browse                                                                                                    |
|    |                                                                                                    |
|    | At least 116.5 MB of free disk space is required.                                                                                                    |
|    | < Back Next > Cancel                                                                                                    |

• Proceed with Next and review the details provided. Once done, Click 'Install' to proceed with installation.

| ø                                    | Setup - Vembu OnlineBackup - Client Only                                                                                                    | x |
|--------------------------------------|----------------------------------------------------------------------------------------------------|---|
| <b>Stari</b><br>Re                   | t Copying Files view settings before copying files.                                                                                                    | 3 |
| Clic<br>cha                          | ck Install to continue with the installation, or click Back if you want to review or<br>ange any settings.                                                                                                    |   |
| De:<br>C:\<br>Adi<br>A<br>Ver<br>Ver | stination Folder:<br>\Program Files\Vembu\VembuOnlineBackup\<br>ditional Tasks:<br>.dditional icons:<br>Create Desktop icon<br>Create Quick Launch icon<br>mbu OnlineBackup will run as a Windows Service.<br>mbu OnlineBackup will run as Client. |   |
|                                      |                                                                                                    | _ |
|                                      | < Back Install Cancel                                                                                                    |   |